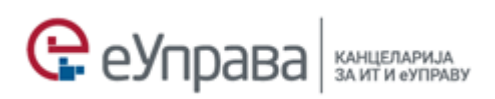

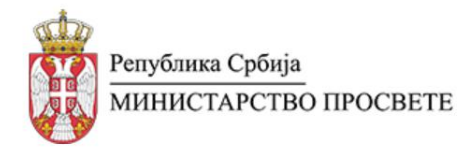

# УПУТСТВО ЗА КОРИШЋЕЊЕ АПЛИКАЦИЈЕ ЗА ЕЛЕКТРОНСКО ЗАКАЗИВАЊЕ ТЕРМИНА ЗА УПИС И ТЕСТИРАЊЕ ДЕТЕТА У ОШ

За овлашћена лица школе

Март 2023. године

# Садржај

| Логовање на Портал еУправе3                                     |
|-----------------------------------------------------------------|
| Предуслови3                                                     |
| Технички захтеви за рачунар са ког се приступа систему3         |
| <u>Приступ апликацији (ЛОГОВАЊЕ)4</u>                           |
| Праћење логова и рада на систему5                               |
| Апликација еЗаказивање термина за упис и тестирање детета у ОШ6 |
| Администрација6                                                 |
| Радни обрасци9                                                  |
| Радна времена                                                   |
| еЗаказивање14                                                   |
| Ограничења - Упис                                               |
| Чекање на упис                                                  |
| Заказивање за проверу                                           |
| Упутства                                                        |
| <u>Заказивање</u>                                               |
| Заказивање термина за нерезиденте24                             |
| Подршка у раду на систему                                       |
| Унос нових овлашћених лица школе за рад на систему              |
| Контакт центар за подршку овлашћеним лицима школе               |

# Логовање на Портал еУправе

#### Предуслови

#### Основни предуслови

- 1. Да корисник поседује квалификовани електронски сертификат, који је инсталиран на рачунару или инсталирану мобилну апликацију ConsentID на свом паметном телефону.
- 2. Да је администратор Министарства просвете одобрио приступ систему (приступ је одобрен овлашћеним лицима школа које су Министарству просвете доставиле податке о овлашћеним лицима школа).

За рад на систему препоручујемо коришћење интернет претраживача Internet Explorer 10, Google Chrome, Edge и Mozilla Firefox.

#### Технички захтеви за рачунар са ког се приступа систему

- Middleware<sup>1</sup> сертификационог тела (у зависности који сертификат корисник поседује).
- Драјвер за читач картица/сертификата (уколико корисник поседује квалификовани сертификат на смарт картици).

<sup>&</sup>lt;sup>1</sup>Линкови за преузимање middleware (сертификациона тела Републике Србије): JП Пошта Србије - <u>http://www.ca.posta.rs/preuzimanje\_softvera.htm</u> Министарства унутрашњих послова - <u>http://ca.mup.gov.rs/</u> Привредна комора Србије - <u>http://www.pks.rs/Usluge.aspx?IDUsluge=4&t=2</u>

HALCOM - <u>http://www.halcom.rs/rs/podrska/</u> eSmart Systems - <u>http://qca.e-smartsys.com/</u>

#### Приступ апликацији (ЛОГОВАЊЕ)

На адреси https://www.euprava.gov.rs/ у горњем десном углу одаберите опцију ПРИЈАВА

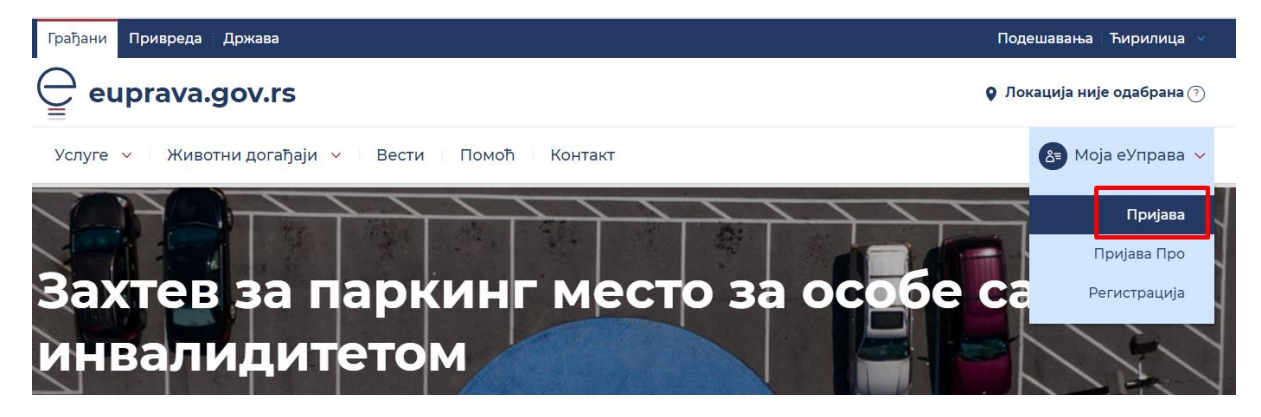

Након тога одаберите опцију **Пријава/Квалификовани електронски сертификат,** одаберите свој сертификат и унесите ПИН Вашег сертификата, или **Пријава/Мобилна апликација,** унесите Ваш ПИН и потврдите захтев.

| Пријава                    |                                            |                      |  |
|----------------------------|--------------------------------------------|----------------------|--|
| О Корисничко име и лозинка | R= Квалификовани електронски<br>сертификат | 🗿 Мобилна апликација |  |
|                            | 8                                          |                      |  |

Након унетог ПИН-а отвориће се страница на којој БИРАТЕ начин пријаве. Одаберите НАЗИВ ВАШЕ ШКОЛЕ и потврдите на дугме ПРИЈАВИ СЕ.

У случају да је особа овлашћена за рад у две или више школа, приликом пријављивања на систем увек ће бирати школу у којој се у том тренутку налази као запослени.

| ⊖ euprava.gov.rs                                              | Окација није одабрана Промените ?? |
|---------------------------------------------------------------|------------------------------------|
| Услуге \vee   Животни догађаји \vee   Вести   Помоћ   Контакт | (🟝) Моја еУправа 🗸                 |
| Избор улоге<br>Улога:<br>Назив школе у којој радите           | ~ •                                |
| Пријави се                                                    | ŕ                                  |

Уколико Вам се у овом падајућем менију не појављује школа/школе (у којима сте овлашћено лице), обратите се Министарству просвете на адресу електронске поште <u>ezakazivanjeupisa@mpn.gov.rs</u> како бисте проверили да ли је датој школи одобрен приступ.

Након пријаве кликните на Ваше име у горњем десном углу, одаберите опцију "Напредне услуге", а затим и "еЗаказивање термина у ОШ".

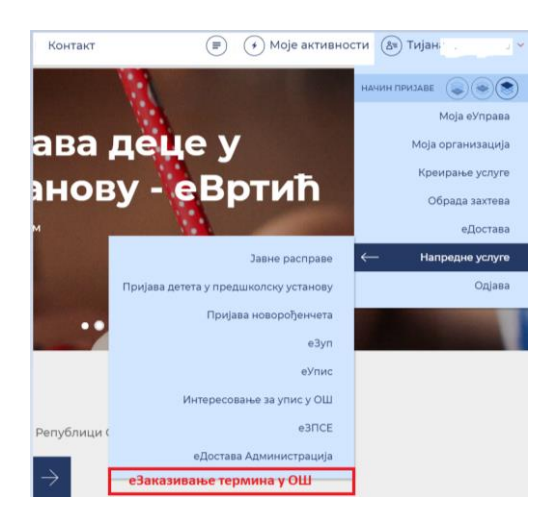

#### Праћење логова и рада на систему

Систему може да приступи ИСКЉУЧИВО овлашћено лице школе. Систем бележи и памти сваки приступ систему од стране овлашћеног лица школе, односно његово/њено име, презиме, ЈМБГ и школу којој припада, односно све детаље о извршеним изменама.

Напомена: Свако коришћење услуге и података у друге сврхе представља незаконито коришћење података о личности.

# Апликација еЗаказивање термина за упис и тестирање детета у ОШ

| еЗаказие   | ање термина за упис и тестирање детета у ОШ |                    |             |
|------------|---------------------------------------------|--------------------|-------------|
| Заказивање | Администрација                              | Владислава Љубичић | ⇒ Одјави се |

На почетној стани апликације постоје две секције: Администрација и Заказивање.

## Администрација

У менију **Услуге – овлашћена лица** прво треба активирати она овлашћена лица која ће креирати термине за упис и тестирање кликом испод њиховог имена. То не морају бити исте особе које врше тестирање (педагог, психолог), већ могу бити и друге особе, у зависности од интерне организације школе (нпр. директор, секретар). Оне ће само обавестити педагога и психолога за када су им заказани термини попуњени.

| 🚔 еЗаказивање термина за упис и тестирање детета у ОШ |                            |                    |             |  |
|-------------------------------------------------------|----------------------------|--------------------|-------------|--|
| Заказивање Администрација                             |                            | Владислава Љубичић | ⇒ Одјави се |  |
| Корисници система                                     |                            |                    |             |  |
| Услуге - Овлашћена лица 🛛 🔶                           | Услуге / Овлашћена лица 💿  | Основна школа (    |             |  |
| Администрација календара                              | Владислава Љубичић         |                    |             |  |
| Радно време                                           | Термин за упис и тестирање |                    |             |  |
| Радни обрасци                                         |                            |                    |             |  |

Уколико се укаже потреба да овлашћено лице престане са радом у апликацији, потребно је само деактивирати поље за конкретно овлашћено лице.

| корисници система           |                                         |
|-----------------------------|-----------------------------------------|
| Услуге - Овлашћена лица 🛛 → | Услуге / Овлашћена лица 💿 основна школа |
| Администрација календара    | Владислава Љубичић                      |
| Радно време                 | Термин за улис и тестирање              |
| Desurve                     |                                         |

У оквиру Администрације календара налазе се опције Радно време и Радни обрасци.

| Корисници система        |
|--------------------------|
| Услуге - Овлашћена лица  |
| Администрација календара |
| Радно време              |
| Радни обрасци            |

#### Радни обрасци

Мени радни обрасци представља преглед дневних радних образаца који служе за дефинисање радних времена свих овлашћених лица једне школе. Креирањем радних образаца стичу се услови за креирање слободних термина који ће бити приказани у Календару заказивања, а који су, пре свега, преглед за родитеље/дзз. Дакле, радни обрасци представљају смене у којој раде лица која врше тестирање. На пример, ако креирате радни образац (смену) од 9 до 14, у том периоду, ако не креирате паузе, може се понудити 5 термина на сваких сат времена: од 9 до 10, од 10 до 11, од 11 до 12, од 12 до 13, од 13 до 14. Напомена: Не креира се радни образац за сваки термин посебно, већ за целу смену.

| 🚊 еЗаказивање термина за упис и тестирање детета у ОШ |                        |   |                    |                         |
|-------------------------------------------------------|------------------------|---|--------------------|-------------------------|
| Заказивање Администрац                                | ија                    |   | Влад⊧              | ⇒) Одјави се            |
| Корисници система                                     |                        |   |                    |                         |
| Услуге - Овлашћена лица                               | Дневни радни           | 0 |                    |                         |
| Администрација календара                              | обрасци                |   | Основна школа "23. | октобар" Сремски Карлов |
| Радно време                                           | Претрага $\rightarrow$ |   |                    | Додај радни образац     |
| Радни обрасци 🛛 →                                     |                        |   |                    |                         |
| Пријаве за упис                                       | 🛛 🖉 Popodnevna         |   |                    |                         |
| еЗаказивања                                           | 🗴 🖉 Prva smena         |   |                    |                         |

Кликом на ДОДАЈ РАДНИ ОБРАЗАЦ отвара се форма за креирање новог дневног радног обрасца.

| Дневни радни<br>обрасци | ©<br>Основна школа "23. октобар" |
|-------------------------|----------------------------------|
| Претрага                | Додај радни образац              |
| 🗙 🖉 Друга смена         |                                  |
| х 🕖 Прва смена          |                                  |

Неопходно је попунити сва поља: Почетак радног времена, Крај радног времена, Назив радног обрасца, Скраћени назив радног обрасца, унети Локацију која представља школу за коју се креира радни образац, означити боју за приказ радног обрасца и обележити поље да је радни образац активан. Кликом на дугме САЧУВАЈ радни образац је креиран и активан.

| Почетак радног времена       |         |
|------------------------------|---------|
| hh.mm                        |         |
| Крај радног времена          |         |
| hh.mm                        |         |
|                              |         |
| Назив                        |         |
|                              |         |
| Скраћени назив               |         |
|                              |         |
| Школа:                       |         |
| Основна школа "Вук Караџић". |         |
| Боја на приказу              |         |
|                              |         |
| Радни образац је активан     |         |
|                              |         |
|                              |         |
| Одустани                     | Сачувај |

#### Дневни радни обрасци

Назив школе се не уноси слободно, потребно је извршити избор из падајућег менија, тако што започнете да куцате назив школе, па кликнете кад вам се понуди цео назив. На пример:

Школа:

| 23                          |  |
|-----------------------------|--|
| ОСНОВНА ШКОЛА "23. ОКТОБАР" |  |
|                             |  |

Избор боја је слободан, њима су означена времена на креираним радним обрасцима. Уколико не изаберете боју, радни обрасци, тј. радне смене ће аутоматски бити обележене црвеном и плавом бојом.

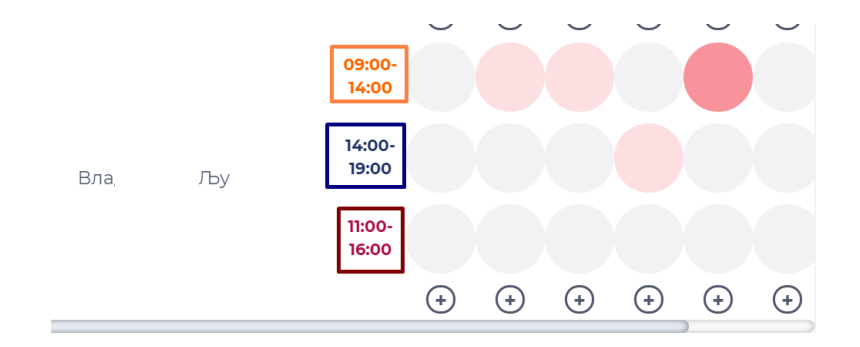

Уколико постоји потреба да се одређени радни образац не користи, потребно је отворити конкретни радни образац и деактивирати га. У том случају постаје неактиван и неће се појављивати у приказу радних времена.

| Радни образац је активан | Радни образац је активан |
|--------------------------|--------------------------|
| ✓                        |                          |

Такође, приликом креирања радног обрасца постоји опција да се дефинишу паузе у раду.

| Почетак радног времена                    |                                                       |
|-------------------------------------------|-------------------------------------------------------|
| hh:mm                                     |                                                       |
| Крај радног времена                       |                                                       |
| hh:mm                                     |                                                       |
|                                           |                                                       |
| Сликом на иконицу 🕀 ДО<br>Почетак паузе х | ЦАЈ ПАУЗУ отварају се поља за дефинисање паузе.       |
| 12:00                                     |                                                       |
| Крај паузе                                |                                                       |
| 12:30                                     |                                                       |
|                                           | е учал садод                                          |
| Ложе се дефинисати више г                 | ауза, процедура је увек иста — клик на 🕀 ДОДАЈ ПАУЗУ. |

Такође, паузе се могу и избрисати кликом на х иза поља Почетак паузе.

| Почетак паузе х |  |
|-----------------|--|
| 12:00           |  |
| Крај паузе      |  |
| 12:30           |  |
|                 |  |

Креирани радни обрасци могу се по потреби мењати – кликом на оловку поред конкретног радног обрасца:

| Дневни радни    | ○                   |
|-----------------|---------------------|
| обрасци         | Додај радни образац |
| 🗴 🕢 Друга смена |                     |
| 🗙 🕢 Прва смена  |                     |

Или обрисати – кликом на х поред оловке:

| Дневни радни<br>обрасци | €<br>Основна школа "23. октобар" |
|-------------------------|----------------------------------|
| Претрага                | Додај радни образац              |
| 🗵 🖉 Друга смена         |                                  |
| 🗙 🕢 Прва смена          |                                  |

#### Радна времена

Након што се активира радни образац, избором опције **Радно време** из менија приказује се календар.

| Корисници система        | Радно време |        |      | 0    | Основ    | на школа | "23. окто |           |  |
|--------------------------|-------------|--------|------|------|----------|----------|-----------|-----------|--|
| Услуге - Овлашћена лица  |             |        |      |      |          |          |           | Влалиси   |  |
| Администрација календара |             | (      |      |      | MAP.     |          |           | erregerer |  |
| Радно време —            |             |        | У    | С    | Ч        | П        | С         |           |  |
| Радни обрасци            |             | 1      | 2    | 3    | 4        | 5        | 6         |           |  |
| Пријаве за упис          |             | 12:00- |      |      |          |          |           |           |  |
| еЗаказивања              | Влади: о    | 09:00- |      | 07:0 | 0.10:00  |          |           |           |  |
| Ограничења - упис        |             | (+     | ) () | 8    | <b>(</b> | ÷        | (+)       |           |  |
|                          |             |        |      |      |          | )        |           |           |  |

Одабиром радне недеље на календару добија се могућност креирања радних времена за ту недељу. Увек је приказана текућа недеља, а свака наредна се приказује кликом на стрелицу.

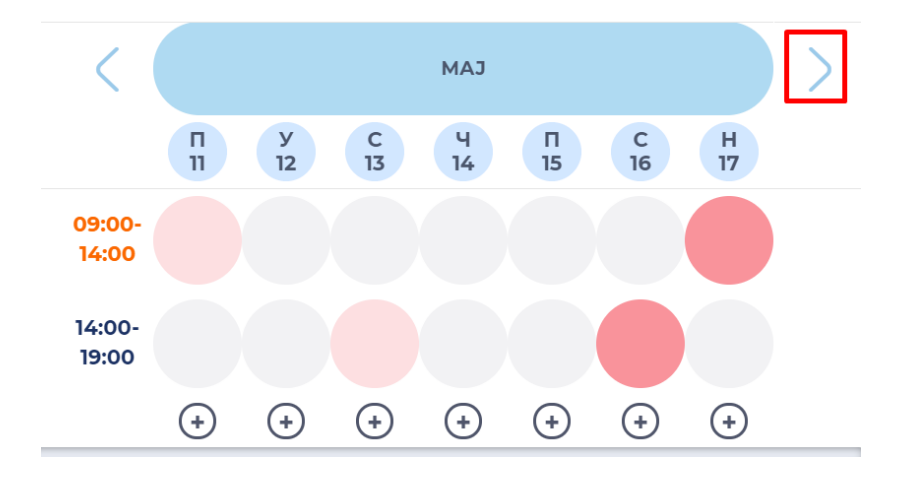

Кликом на кружић за одређени <u>дан у недељи</u> додаје се претходно дефинисан радни образац, односно бира се смена у којој ћете радити тог дана (на пример, преподневну или поподневну смену).

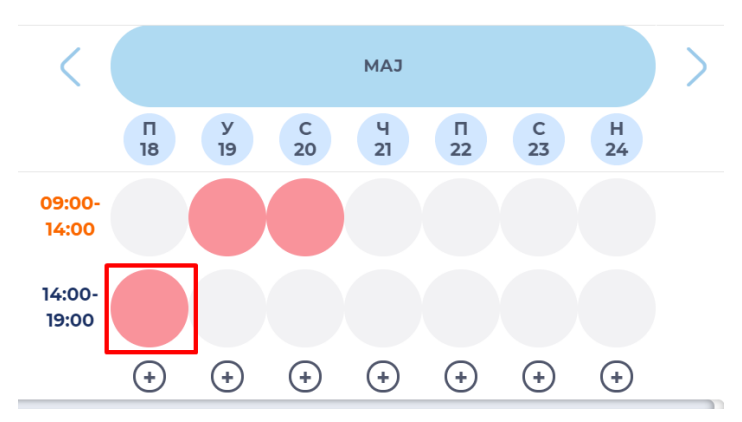

Уколико желите да одређени радни образац обришете из неког дана, потребно је да само кликнете да њега.

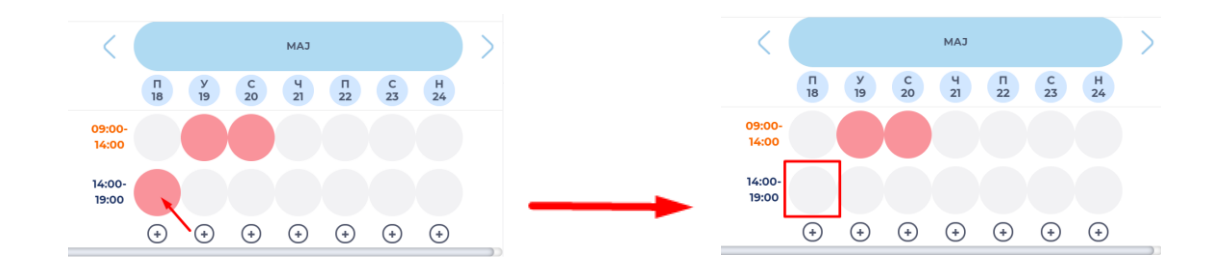

Међутим, ако покушате да избришете радни образац за дан у којем су већ резервисани термини за тестирање, то неће бити могуће и приказаће се следећа порука:

| ×                                                                                                    |
|----------------------------------------------------------------------------------------------------|
| СУБОТА 16.05.20<br>ЗА ОДАБРАНО РАДНО ВРЕМЕ /14:00 - 19:00/<br>ВЕЋ ИМАТЕ ЗАКАЗАНЕ ТЕРМИНЕ. УКОЛИКО ЖЕЛИТЕ ДА ПОМЕРИТЕ<br>ТЕРМИНЕ, НЕОПХОДНО ЈЕ ДА ПОТВРДИТЕ ДА СТЕ КОНТАКТИРАЛИ СА<br>РОДИТЕЉЕМ/ДЗЗ И ДА СТЕ СА ЊИМА ДОГОВОРИЛИ НОВИ ТЕРМИН. |
| Селектуј све                                                                                                    |
| Термин за упис и тестирање<br>14:00-15:00                                                                                                    |
| Термин за упис и тестирање<br>17:00-18:00 (                                                                                                    |
| Потврђујем да су нови термини договорени са родитељима/дзз                                                                                                    |
| pogni o binno Aoo                                                                                                    |

Кликом на "кућицу" поред термина имате могућност да биране термине откажете (родитељ/дзз или Ви лично). Нови/е термин/е заказујете под условом да сте се претходно договорили са родитељима/дзз.

#### Специфично радно време

Уколико постоји одступање од раније дефинисаног радног обрасца (рецимо да сте сазнали да имате седницу тог дана и да не можете да понудите све планиране термине, већ само један или два), кликом на ДЕТАЉНИЈЕ (кружић са плусићем) креира се нови радни образац који <u>важи само</u> <u>за тај дан.</u>

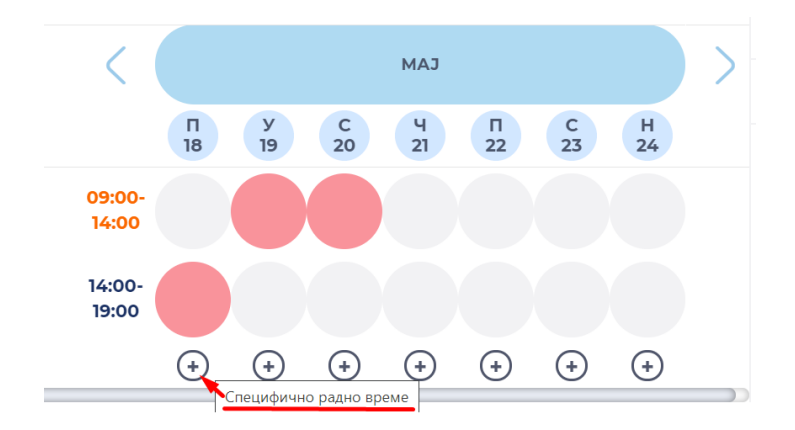

У њему треба дефинисати поља: Почетак и Крај радног времена. Такође, може се креирати и пауза на исти начин као и у радном обрасцу. Кликом на дугме ПРИМЕНИ креирамо Специфично радно време.

| Почетак радног времена<br>13:00 | Ф<br>ДОДАЈ<br>ПАУЗУ |
|---------------------------------|---------------------|
| Крај радног времена             |                     |
| 20:00                           |                     |
|                                 |                     |

У Календару оно је представљено зеленом бојом.

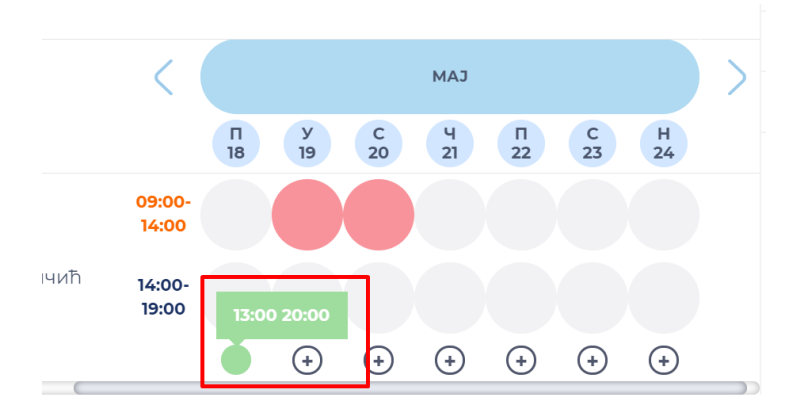

Кликом на зелени кружић може се обрисати Специфично радно време.

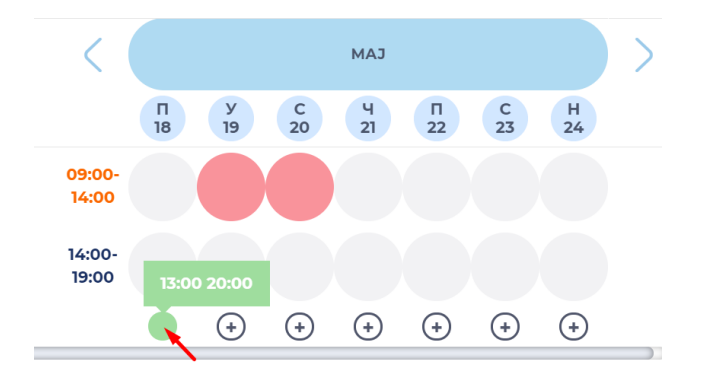

# Радни обрасци омогућавају да се креирају времена која се понављају и иста су за сваки дан у недељи, док Специфичним радним временом се одступа од претходно дефинисане форме.

На слици испод су приказани радни обрасци свих овлашћених лица у једној школи. Сва овлашћена лица виде исти преглед у апликацији, не постоји ограничење само на уређивање својих термина. Дакле, свако овлашћено лице може да креира, мења и брише, како своје радне обрасце, тако и других овлашћених лица у тој школи. Наравно, у договору са њима.

|                            |            | Исказивање ин    | тересовања за | а упис у основну ц | іколу   |         |          |         |                         |                          |
|----------------------------|------------|------------------|---------------|--------------------|---------|---------|----------|---------|-------------------------|--------------------------|
|                            |            | Заказивање Админ | нистрација    |                    |         | Мари    | іја 🕞 Од | ави се  |                         |                          |
|                            |            |                  |               |                    |         |         |          |         |                         |                          |
| Корисници система          |            |                  |               |                    |         |         |          |         | _                       |                          |
| Услуге - Овлашћена лица Ра | адно време |                  |               |                    |         |         |          |         | <ul> <li>Oce</li> </ul> | зена школа "Вук Караџић" |
| Администрација календара   | Подешавања |                  |               |                    |         |         |          |         |                         | Ана                      |
| Радно време                |            |                  |               |                    |         | MAT     |          |         |                         | Марина с                 |
| Радни образци              |            |                  |               | ×                  | 6       | No.     |          |         | H                       | Mapeia                   |
| Нерадни дани               |            |                  | ï             | 12                 | 13      | 14      | 15       | 16      | 17                      |                          |
| Пријаве за упис            |            | 10:10-12:00      |               |                    |         |         |          |         |                         |                          |
| Пријаве за упис            |            | 11:00-16:00      |               |                    |         |         |          |         |                         |                          |
| Обрисане пријаве за упис   | Ана        |                  |               |                    |         |         |          |         |                         |                          |
| Ограничења - упис          |            | 11:00-13:00      |               |                    |         |         |          |         |                         |                          |
| Чекање на упис             |            |                  | $\odot$       | $\odot$            | $\odot$ | $\odot$ | $\odot$  | $\odot$ | $\odot$                 |                          |
| Пријаве за проверу         |            | 10:10-12:00      |               |                    |         |         |          |         |                         |                          |
| Заказивања за проверу      |            | 11-00-16-00      |               |                    |         |         |          |         |                         |                          |
|                            | Марина .   |                  |               |                    |         |         |          |         |                         |                          |
|                            |            | 11:00-13:00      |               |                    |         |         |          |         |                         |                          |
|                            |            |                  | $\odot$       | $\odot$            | $\odot$ | $\odot$ | $\odot$  | ۲       | $\odot$                 |                          |
|                            |            | 10:10-12:00      |               |                    |         |         |          |         |                         |                          |
|                            |            |                  |               |                    |         |         |          |         |                         |                          |
|                            | Марь,      | 11:00-16:00      |               |                    |         |         |          |         |                         |                          |
|                            |            | 11:00-13:00      |               |                    |         |         |          |         |                         |                          |

#### еЗаказивање

еЗаказивања представљају све заказане пријаве у једној школи, где се за сваки термин приказују Подаци о детету, Школа, Подаци о родитељу/дзз и Датум и време заказивања.

| Корисници система        |                                               |                                                |
|--------------------------|-----------------------------------------------|------------------------------------------------|
| Услуге - Овлашћена лица  | еЗаказивања                                   | ©<br>Основна школа "23. октобар" -             |
| Администрација календара |                                               |                                                |
| Радно време              | Претрага                                      | Експорт заказаних пријава                      |
| Радни обрасци            | подаци о школа                                | ПОДАЦИ О РОДИТЕЉУ/ДЗЗ ДАТУМ И ВРЕМЕ ЗАКАЗИВАЊА |
| Пријаве за упис          | Map.                                          | Passwerz 01010101010000000                     |
| еЗаказивања —            | Лууба V<br>(01( ) Основна школа "23. октобар" | 03:00:00<br>09:00:00                           |
| Ограничења - упис        | -                                             |                                                |

Овлашћена лица имају могућност за експорт заказаних пријава у ексел табелу, у којој се виде сви претходно наведени подаци, а такође и подаци о овлашћеном лицу које је заказало / код ког је заказан термин.

| Корисници система        |                                         |                                                |
|--------------------------|-----------------------------------------|------------------------------------------------|
| Услуге - Овлашћена лица  | еЗаказивања                             | Основна школа "23. октобар"                    |
| Администрација календара |                                         |                                                |
| Радно време              | Претрага                                | скенорт заказания пријава                      |
| Радни обрасци            | ПОДАЦИ О ШКОЛА                          | ПОДАЦИ О РОДИТЕЉУ/ДЗЗ ДАТУМ И ВРЕМЕ ЗАКАЗИВАЊА |
| Пријаве за упис          | Map: (6)                                | Владі Ъуби 03.03.2021 ОД 08:00:00 ДО           |
| еЗаказивања →            | Луби V<br>• Основна школа "23. октобар" | 09:00:00                                       |

Ако је неко лице овлашћено у две школе, оно види заказане термине у обе школе. Ако жели да види листу само за школу коју је изабрало током пријављивања или, ако је потребно да направи извештај само за њу, тада ће у пољу Све локације изабрати конкретну школу.

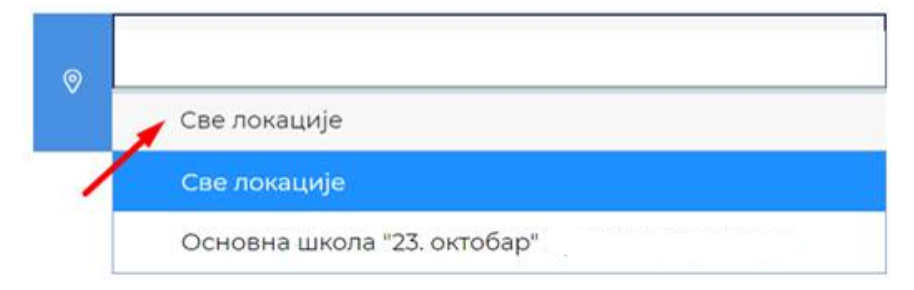

Од тренутка кад услуга буде доступна и родитељима/дзз, када термини буду видљиви у еЗаказивањима, било да су их родитељи заказали или овлашћена лица у њихово име, потребно је да овлашћено лице кликне на дугме које се налази поред сваке пријаве **"Пошаљи у еУпис".** Тиме се следећи подаци преносе у апликацију еУпис: име и презиме родитеља, ЈМБГ родитеља, контакт телефон, адреса електронске поште, име и презиме ученика, ЈМБГ ученика.

Овим се олакшава рад овлашћеним лицима у апликацији еУпис јер више неће морати ове податке у вези са учеником да уносе ручно.

| Радно време       | ПОДАЦИ О<br>ДЕТЕТУ  | школа                             | ПОДАЦИ О РОДИТЕЉУ/<br>Д33 | ДАТУМ И ВРЕМЕ<br>ЗАКАЗИВАЊА | Е-УПИС                 |
|-------------------|---------------------|-----------------------------------|---------------------------|-----------------------------|------------------------|
| Радни обрасци     | Mi                  | 0                                 |                           | 12 03 2021 ОП 13:00:00      |                        |
| Пријаве за упис   | (23586902)          | 6902) Основна школа "23. октобар" | Kić (234590)              | ДО 14:00:00                 | Пошаљи податке у еУпис |
| еЗаказивања —     | Do Su<br>(987654321 | 0                                 | Ku Su (123456789 Butan)   | 12.03.2021 ОД 14:00:00      | Пошаљи податке у еУпис |
| Ограничења - упис | Butan)              | Основна школа "23. октобар"       |                           | до 15:00:00                 |                        |

Када се подаци успешно пошаљу у еУпис, дугме постаје сиво.

| Ма;<br>ийћ<br>Основна школа "23. октобар" | Влад | ић<br>10) | 10.03.2021 ОД 09:00:00<br>ДО 10:00:00 | Пошаљи податке у еУпис |
|-------------------------------------------|------|-----------|---------------------------------------|------------------------|
|-------------------------------------------|------|-----------|---------------------------------------|------------------------|

У случају да је дете већ унето на еУпис, подаци неће моћи да се пребаце из еЗаказивања, на шта и систем упозорава.

| Ву<br>Љу <sup>75</sup><br>/- | 📀<br>Основна школа "23. октобар"<br>Сремски Карловци | Же: | чић | 10.03.2021 ОД 11:00:00<br>ДО 12:00:00 Пошаљи податке у еУпис |
|------------------------------|------------------------------------------------------|-----|-----|--------------------------------------------------------------|
|                              | 🔊<br>Основна школа "23. октобар"                     |     |     | 10.03.2021 ОД 12:00:00<br>ДО 13:00:00<br>                    |
|                              | $\odot$                                              |     | ЪЦ  | evidentirano u eUpis                                         |

#### Ограничења – упис

Ограничења при упису подразумевају Чекања на упис и Заказивања за проверу.

#### Чекање на упис

У менију са леве стране одабиром опције "Чекање на упис" отвара се страница где су приказани Захтеви за упис у школу којој дете територијално не припада.

| Пријаве за упис          |                                                  |                   |
|--------------------------|--------------------------------------------------|-------------------|
| Пријаве за упис          | Захтеви за упис (територијална неприпадност) 🔹 🚽 | Све локације      |
| Обрисане пријаве за упис |                                                  |                   |
| Ограничења - упис        | Претрага                                         | Added Hour Series |
| Чекање на упис —         | МАТИЧНИ БРОЗ ДЕТЕТА ПОДАЦИ О ДЕТЕТУ ШКОЛА        | SPOD BAXTEBA      |
| Пријаве за проверу       | ⊘ A                                              | 333               |

#### Претраживање захтева за упис

Захтеве је могуће претраживати уносом имена/презимена или ЈМБГ-а детета или родитеља/дзз у поље "Претрага", док је њихов детаљан преглед могућ одабиром дугмета 🥢 , које се налази са леве стране сваког захтева.

По извршеном увиду у пријаву повратак на почетну страницу апликације врши се кликом на стрелицу уназад на интернет претраживачу или одабиром опције "Одустани", која се налази у доњем десном углу.

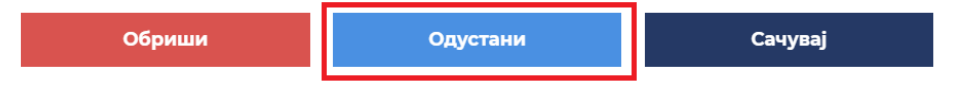

#### Унос примљених захтева

Овлашћена лица у школи у обавези су да до 1. априла 2021. године унесу све примљене захтеве за упис деце у њихову школу иако јој територијално не припадају, а које су школе примиле до 1. фебруара 2021. године.

У случају када дете територијално не припада школи, унос захтева које је школа примила врши се одабиром опције "Додај нови захтев" (плави правоугаоник) у горњем десном углу. Том приликом потребно је уписати ЈМБГ детета, његово име и презиме и број захтева, при чему постоји и могућност додавања напомене.

| Пријаве за упис    |                                           | Додаі нови захтев |
|--------------------|-------------------------------------------|-------------------|
| еЗаказивања        |                                           |                   |
| Ограничења - упис  | МАТИЧНИ БРОЈ ДЕТЕТА ПОДАЦИ О ДЕТЕТУ ШКОЛА | БРОЈ ЗАХТЕВА      |
| Чекање на упис 🛛 → | Основна школа "23. октобар" /             | 1                 |
|                    |                                           |                   |

У случају да је особа овлашћена за рад у две или више школа, приликом уноса захтева потребно је да одабере једну од школа у којој је овлашћена и којој је поднет захтев за упис.

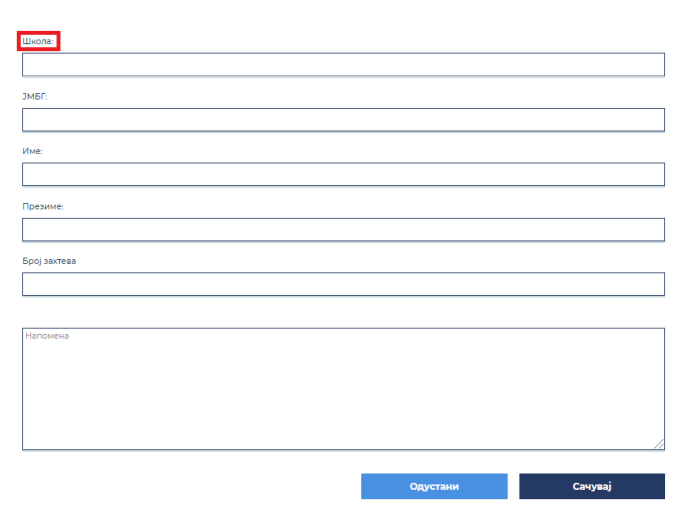

#### Подаци о детету (територијална неприпадност)

#### Измена захтева за упис

Поднете захтеве за упис могуће је изменити одабиром дугмета (које се налази са леве стране сваког захтева. Након измена података потребно је одабрати опцију "Сачувај", која се налази у доњем десном углу, како би измене биле сачуване. У супротном, одабрати опцију "Одустани".

| Обриши | Одустани | Сачувај |
|--------|----------|---------|
|        |          |         |

#### Брисање захтева за упис

Захтеве је могуће обрисати одабиром дугмета (које се налази са леве стране сваке пријаве. Одабиром ове опције приказују се детаљи захтева, који је могуће обрисати одабиром опције "Обриши", која се налази у доњем десном углу.

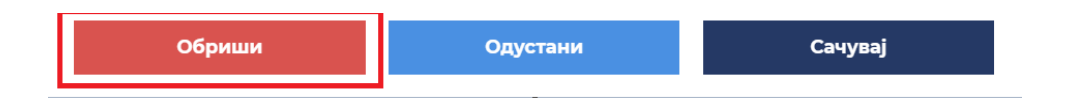

За децу која се налазе на листи Чекање на упис није могуће заказати термин за упис и тестирање докле год се налазе на тој листи, на шта ће и систем упозорити.

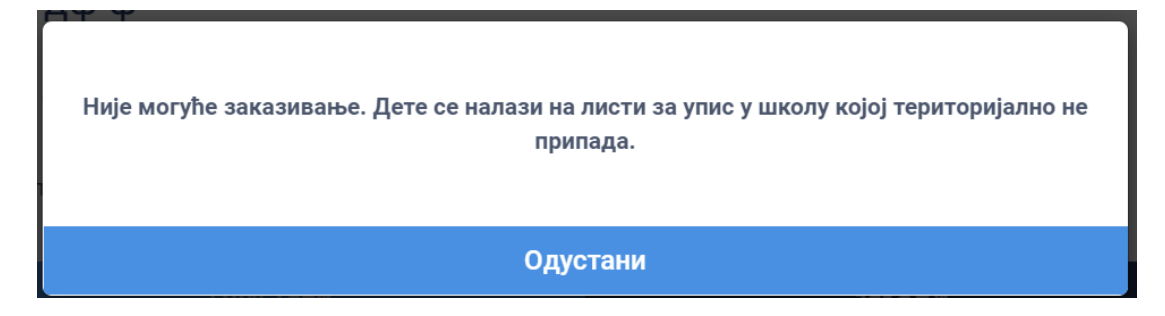

#### Заказивање за проверу

У Заказивањима за проверу је листа заказаних термина за пријаве које треба проверити. Уколико за исти ЈМБГ (дете) два родитеља/дзз или родитељ и овлашћено лице школе закажу различите термине, тај захтев ће се наћи на листи Заказивања за проверу.

| Ограничења - упис  |       |   | ПОДАЦИ О<br>РОДИТЕЉУ/ДЗЗ | ПОДАЦИ О<br>ДЕТЕТУ    | МАТИЧНИ БРОЈ<br>ДЕТЕТА | школа                        | ДАТУМ И ВРЕМЕ<br>ТЕРМИНА        |
|--------------------|-------|---|--------------------------|-----------------------|------------------------|------------------------------|---------------------------------|
| Чекање на упис     |       | ÷ | Же и                     | Пе <sup>.</sup><br>ИМ | 1511013'               | Основно чикола "23. октобар" | 10-03-2021 10:00:00<br>11:00:00 |
| Заказивања за пров | epy → | Ê | АГ                       | Li ovi                | 1511013                | Основна школа "23. октобар"  | 10-03-2021 13:00:00<br>14:00:00 |

Кликом на иконицу <sup>СО</sup> поред имена родитеља отвара нам се детаљан приказ конкретне пријаве:

| еЗаказиван    | ье термина за упис и тео                                                         | стирање детета у ОШ                         |                                |                                                                                                    |
|---------------|----------------------------------------------------------------------------------|---------------------------------------------|--------------------------------|----------------------------------------------------------------------------------------------------|
| Заказивање Ад | дминистрација                                                                    |                                             |                                | Владислава Љубичић \ominus Одјави се                                                                                     |
| Претрага      | Учетвртак, 14                                                                    | 4.05.20                                     | Основна школа "23,<br>октобар" | <ul> <li>▲ ТЕРМИН ЗА УПИС И ТЕСТИРАЊЕ</li> <li>Ф. 16:00-17:00</li> <li>Владислава Станишић</li> <li>Ана Ко (С</li> </ul> |
|               | 16 <sup>60</sup><br>Термин 60<br>за упис и 60<br>ліп<br>ВадиславаСтачки<br>Аніко | Владислава<br>"Љубичић<br>160<br>піп<br>пип |                                | об52129090<br>Напомена<br>ГП Потребно је проверити овај термин                                                           |

Уколико након провере желите да обришете термин, треба да кликнете на иконицу плави минус:

I

| Іретрага         | $\rightarrow$                                                                      |                                  | ВЛАДИСЛАВА СТАНИШИЋ 14. МАЈ 1625<br>🕅                                              |
|------------------|------------------------------------------------------------------------------------|----------------------------------|------------------------------------------------------------------------------------|
| 🕞 ПРОМЕНИ ПРИКАЗ |                                                                                    | Основна школа "23.<br>октобар" ( | <ul> <li>ТЕРМИН ЗА УПИС И ТЕСТИРАЊЕ</li> <li>16:00-17:00</li> <li>60мин</li> </ul> |
| ζ.               | Четвртак, 14.05.20<br>Владислава<br>Љубичић                                        | >                                | Владислава Станишић<br>(селотокото) за<br>Ана Ко (селотокото) за                   |
|                  | 14 <sup>2</sup><br>Термин за 60<br>упис И min<br>MarjaLazzerotć<br>15 <sup>2</sup> |                                  | Напомена                                                                           |
|                  | (15")                                                                              |                                  | Θ                                                                                  |

#### Након чега ће се појавити порука:

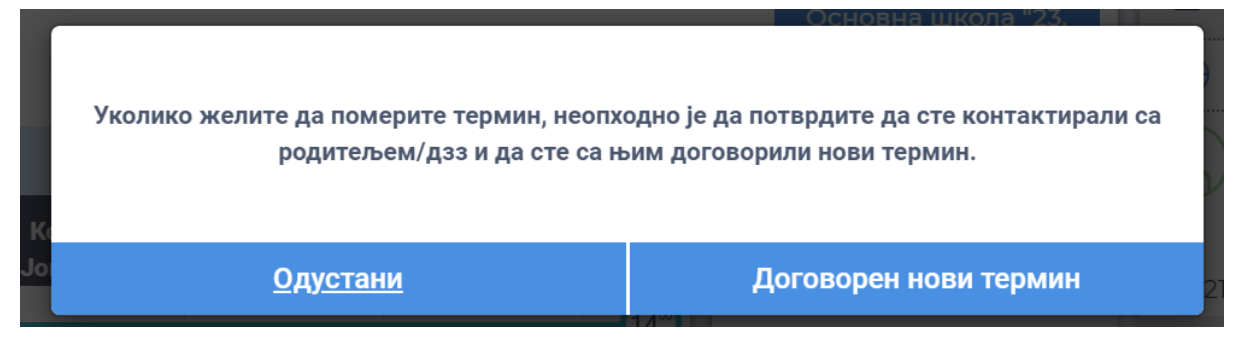

Ако сте се договорили са родитељем о новом термину, кликнућете на дугме ДОГОВОРЕН НОВИ ТЕРМИН, ако нисте, на дугме ОДУСТАНИ.

Ови термини ће се видети и у менију еЗаказивања и биће црвено означени, што је додатан знак да треба извршити потребне провере.

| Радно време       | Пе<br>(1511013 ) Основна школа "23. октобар"   | .чић | 10.03.2021 ОД 10:00:00<br>ДО 11:00:00 | Пошаљи податке у еУпис |
|-------------------|------------------------------------------------|------|---------------------------------------|------------------------|
| Радни обрасци     | By                                             |      |                                       |                        |
| Пријаве за упис   | ић<br>) Основна школа "23. октобар"            | чић  | 10.03.2021 ОД 11:00:00<br>ДО 12:00:00 | Пошаљи податке у еУпис |
|                   |                                                |      |                                       |                        |
| езаказивања →     | O                                              | АЦ   | 10.03.2021 ОД 12:00:00                | Пошаљи податке у еУпис |
| Ограничења - упис | Основна школа "23. октобар"                    |      | до 13.00.00                           |                        |
| Чекање на упис    | L                                              | IAU  |                                       |                        |
|                   | ліс<br>(1511013. ) Основна школа "23. октобар" | ілц  | ДО 14:00:00                           | Пошаљи податке у еУпис |

#### Упутства

У менију Упутства биће доступно упутство за овлашћена лица, као и снимак обуке и питања и одговори.

| Радно време          |               |
|----------------------|---------------|
| Радни обрасци        |               |
| Пријаве за упис      |               |
| еЗаказивања          | $\rightarrow$ |
| Ограничења - упис    |               |
| Чекање на упис       |               |
| Заказивања за провер | y             |
| Упутства             |               |
|                      |               |

#### Заказивање

У секцији Заказивање овлашћеном лицу се нуди могућност заказивања термина, преглед заказаних термина као и могућност управљања терминима.

| Заказива               | ње Администрација          |        |                                   |                | Марија Лазаревић                       | 💮 Одја | ви се |              |        |              |           |
|------------------------|----------------------------|--------|-----------------------------------|----------------|----------------------------------------|--------|-------|--------------|--------|--------------|-----------|
| Овлашћена лица         | Ĩ                          |        |                                   |                |                                        | ¢      |       | М            | AJ 202 | 0            |           |
| Ана Симоновић Петковић | -                          |        |                                   |                |                                        | 10m    | 9TQ   | 5PE          | 181    | 100          | C16 H     |
| Марија Лазаревић       | -                          |        |                                   |                |                                        | 4      | 5     | 6            | 7      | 8            | 9 (       |
|                        | 🗇 ПРОМЕНИ ПРИКАЗ           |        |                                   | ¢<br>×         | існовна школа "Вук<br>арацић" Књажевац | 0      | 12    | 13           | 14     | 15           | 16 1      |
| марина стефановић      |                            |        |                                   | _              |                                        | 18     | 19    | 20           | 21     | 22           | 23 2      |
| Услуге 😁               | < 11. маз.                 |        | 12. уто                           | 13. CPE        | >                                      | 25     | 26    | 27           | 28     | <b>29</b>    | 30 3<br>6 |
| aa                     | 1010 Тестирање             | ЗАКАЖИ |                                   | 1010 Тестирање | ЗАКАЖИ                                 |        |       |              |        |              |           |
| естирање               | 1100 Тестирање             | закажи | 1100 Тестирање ЗАКАЖИ             | 1100 Тестирање | закажи                                 |        |       |              |        |              |           |
|                        | 1200 Тестирање             | закажи | 12 <sup>00</sup> Тестирање ЗАКАЖИ | 1200 Тестирање | ЗАКАЖИ                                 |        |       |              |        |              |           |
|                        | 1300 Тестирање             | ЗАКАЖИ | 1300 Тестирање ЗАКАЖИ             | 1300 Тестирање | ЗАКАЖИ                                 |        |       |              |        |              |           |
|                        | 14 <sup>00</sup> Тестирање | закажи | 1400 Тестирање ЗАКАЖИ             | 1400 Тестирање | закажи                                 |        |       |              |        |              | _         |
|                        | 1500 Тестирање             | ЗАКАЖИ | 15 <sup>00</sup> Тестирање ЗАКАЖИ | 1500 Тестирање | ЗАКАЖИ                                 | G      | сновн | на шко<br>Кы | ола "В | ук Кар<br>ан | аџић"     |

У менију са леве стране налази се листа овлашћених лица школе. Свако од лица са листе има могућност да закаже термине, како за себе, тако и за друга овлашћена лица у истој школи.

|                     |         | Заказивање |  |
|---------------------|---------|------------|--|
|                     |         | 1          |  |
| Овлашћена лица      |         | 0700       |  |
| Марина              |         | Претрага   |  |
| Снежана             |         |            |  |
| Тијана 🦲 📋          |         |            |  |
| Услуге              | 0-0→    | < 20.      |  |
| Претрага            | Q       | 70         |  |
| Термин за упис и те | стирање | 0730       |  |

Одабиром жељеног датума на календару у средишњем делу екрана отвориће се приказ слободних термина који постоје, а који су предефинисани у подешавањима у оквиру радних времена.

|                |        |                                   |                                   | _   |      |          |        |        |      |    |
|----------------|--------|-----------------------------------|-----------------------------------|-----|------|----------|--------|--------|------|----|
|                |        |                                   |                                   | <   |      | MAJ 2020 |        |        |      |    |
|                |        |                                   |                                   | пон | OLA  | CPE      | YET    | net    | CVS  | нд |
|                |        |                                   |                                   | 27  | 28   | 29       | 30     | 1      | 2    | 3  |
|                |        |                                   | Основна школа "Вук                | 6   | 5    | 6        | 7      | 8      | 9    | 0  |
|                |        |                                   | Караџић"                          | 18  | 12   | 13       | 14     | 15     | 16   | 17 |
|                |        |                                   |                                   | 25  | 26   | 20       | 28     | 29     | 30   | 31 |
| 11. пон        |        | 12. уто                           | 13. CPE                           | 1   | 2    | 3        | 4      | 5      | 6    | 7  |
| 1010 Тестирање | закожи |                                   | 1010 Тестирање ЗАКАЖИ             |     |      |          |        |        |      |    |
| 1100 Тестирање | ЗАКАЖИ | 1100 Тестирање ЗАКАЖИ             | 1100 Тестирање ЗАКАЖИ             |     |      |          |        |        |      |    |
| 1200 Тестирање | закажи | 1200 Тестирање ЗАКАЖИ             | 1200 Тестирање ЗАКАЖИ             |     |      |          |        |        |      |    |
| 1300 Тестирање | ЗАКАЖИ | 1300 Тестирање ЗАКАЖИ             | 1300 Тестирање ЗАКАЖИ             |     |      |          |        |        |      |    |
| 1400 Тестирање | закажи | 14 <sup>00</sup> Тестирање ЗАКАЖИ | 1400 Тестирање ЗАКАЖИ             |     |      |          |        |        |      |    |
| 1500 Тестирање | ЗАКАЖИ | 15 <sup>00</sup> Тестирање ЗАКАЖИ | 15 <sup>00</sup> Тестирање ЗАКАЖИ | 0   | снов | на шк    | ола "В | јук Ка | раџи | h" |
|                |        |                                   |                                   |     |      |          |        |        |      |    |

Одабиром жељеног термина отвара се форма за упис података који садржи: ЈМБГ родитеља/дзз (обавезно поље), Име родитеља/дзз (обавезно поље), Презиме родитеља/дзз (обавезно поље), Адресу електронске поште, Контакт телефон, ЈМБГ првог детета (обавезно поље), Име и презиме детета, пол детета (обавезно поље) као и Напомена.

| ОСНОВНА ШКОЛА "ВУК<br>КАРАЏИЋ"<br>ССНОВНА ШКОЛА "ВУК | 🛗 УТОРАК 19.05.20<br>Трајање<br>60МИН | ① 12:00-13:00 |
|------------------------------------------------------|---------------------------------------|---------------|
|                                                      | Трајање<br>60МИН                      |               |
|                                                      |                                       |               |
| •                                                    | •                                     | •             |
| ЈМБГ родитеља/дзз:                                   |                                       |               |
|                                                      |                                       |               |
| Име родитеља/дзз:                                    |                                       |               |
|                                                      |                                       |               |
| Презиме родитеља/дзз:                                |                                       |               |
|                                                      |                                       |               |
| Адреса електронске поште:                            |                                       |               |
| Контакт телефон:                                     |                                       |               |
|                                                      |                                       |               |
| JMБГ првог детета:                                   |                                       |               |
|                                                      |                                       |               |
| Име првог детета:                                    |                                       |               |
|                                                      |                                       |               |
| Презиме првог детета:                                |                                       |               |
|                                                      |                                       |               |
| Пол првог детета:                                    |                                       |               |
| ⊙ Мушки<br>⊙ Женски                                  |                                       |               |
|                                                      |                                       |               |
| Напомена                                             |                                       |               |
|                                                      |                                       |               |
|                                                      |                                       |               |
|                                                      |                                       |               |
|                                                      |                                       | //            |
| Одустани                                             |                                       | Поднеси       |

Кликом на дугме ПОДНЕСИ, излазе подаци о термину за упис и тестирање. Ако из неког разлога нећете да поднесете пријаву, кликните дугме НАЗАД, те вас систем враћа на календар заказивања.

| Термин за упис и те              | стирање           |              |
|----------------------------------|-------------------|--------------|
| ОСНОВНА ШКОЛА "23.<br>⊘ ОКТОБАР" | 🛗 НЕДЕЉА 17.05.20 | (11:30-12:30 |
|                                  | Трајање<br>60МИН  |              |
| 0                                | 0                 | 0            |
| 🖉 Владислава Ста                 | нишић             |              |
| Мајда Станишић                   | I                 |              |
| Напомена                         |                   |              |
| < Назад                          |                   | Закажи       |

У супротном, ако је све у реду, кликните на дугме ЗАКАЖИ. У случају да постоје нека ограничења у заказивању термина, овлашћено лице ће бити о томе обавештено поруком на самој форми (пример на слици испод).

Дете има већ заказан термин од стране истог родитеља/другог законског заступника. Претходни термин можете отказати, и заказати нови термин.

#### <u>Одустани</u>

#### Заказивање термина за нерезиденте

Овлашћена лица имаће могућност да закажу термин и за родитеље/дзз/дете које није држављанин Републике Србије, тако што ће означити да је у питању нерезидент. Форма за упис података садржи: ЕБС/Број пасоша и земља издавалац родитеља/дзз (обавезно поље), Име родитеља/дзз (обавезно поље), Презиме родитеља/дзз (обавезно поље), Адреса електронске поште, Контакт телефон, ЈМБГ/ЕБС/Број пасоша и земља издавалац детета (обавезно поље), Име и презиме детета, пол детета (обавезно поље) као и Напомена.

| Чекирати уколико дете/родитељ/дзз није држављанин Републике Србије: |
|---------------------------------------------------------------------|
|                                                                     |
| ЕБС/Број пасоша и земља издавалац родитеља/дзз:                     |
|                                                                     |
| Име родитеља/дзз:                                                   |
|                                                                     |
| Презиме родитеља/дзз:                                               |
|                                                                     |
| Адреса електронске поште:                                           |
|                                                                     |
| Контакт телефон:                                                    |
|                                                                     |
| ЈМБГ/ЕБС/Број пасоша и земља издавалац детета:                      |
|                                                                     |
| Име првог детета:                                                   |
|                                                                     |
| Презиме првог детета:                                               |

Адреса електронске поште није обавезно поље, може остати празно. Поступак заказивања термина је исти као и за резиденте.

Уколико постоји потреба за заказивањем термина за више деце (четворо деце је максимум), Овлашћено лице ће одабрати дугме за **Секвенцијалну услугу** (иконица се налази у менију Услуге и означена је црвеном бојом на слици испод) са леве стране менија, и одабрати онолико термина колико је потребно кликом на услугу Термин за упис и тестирање.

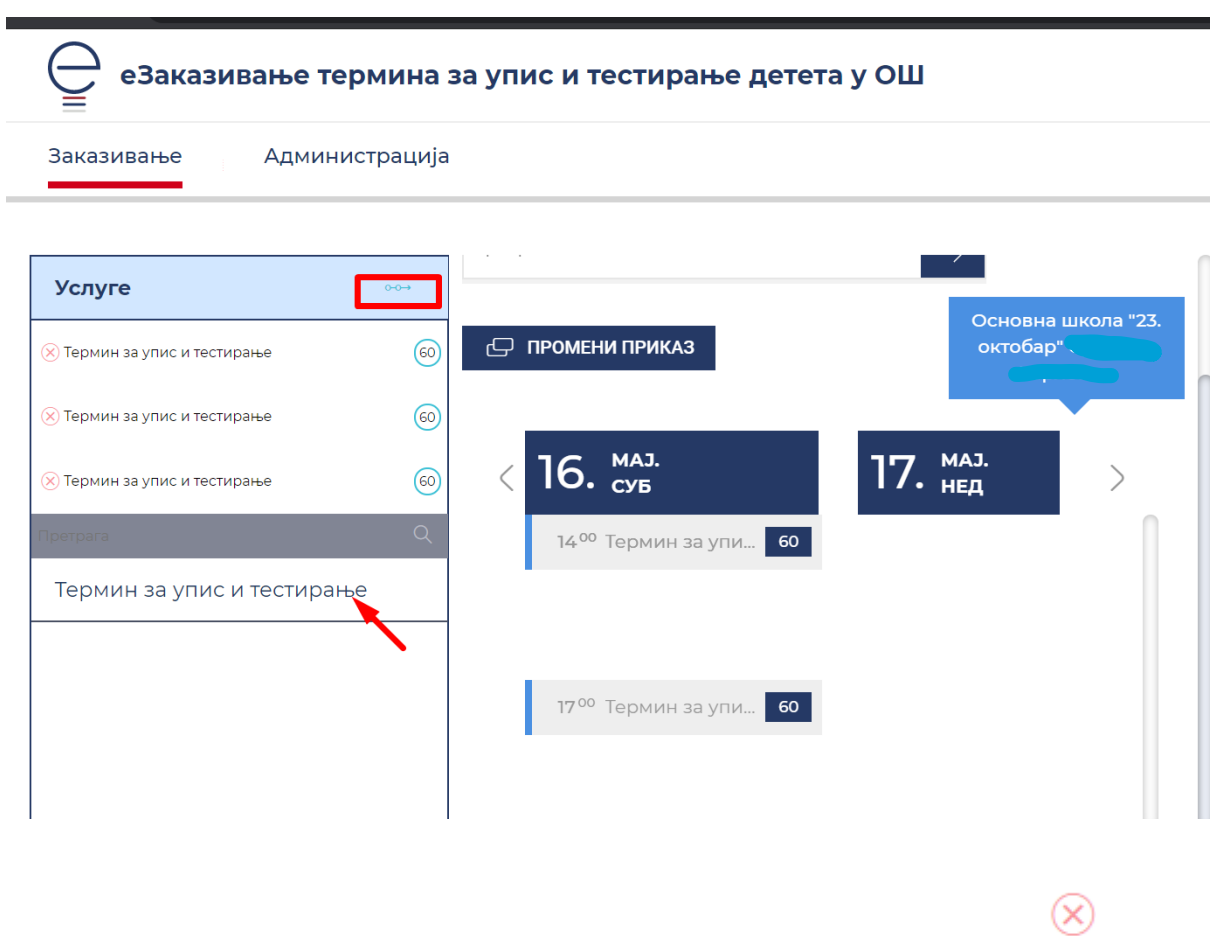

У случају да је одабрано више термина но што је потребно, кликом на иконицу може се обрисати термин.

Након тога на календару потребно је одабрати жељени термин, након чега се отвара иста форма као на слици горе, с тим што ће се појавити онолико поља за унос података у односу на број деце за коју се заказује тестирање. Поступак заказивања је исти као и за једно дете.

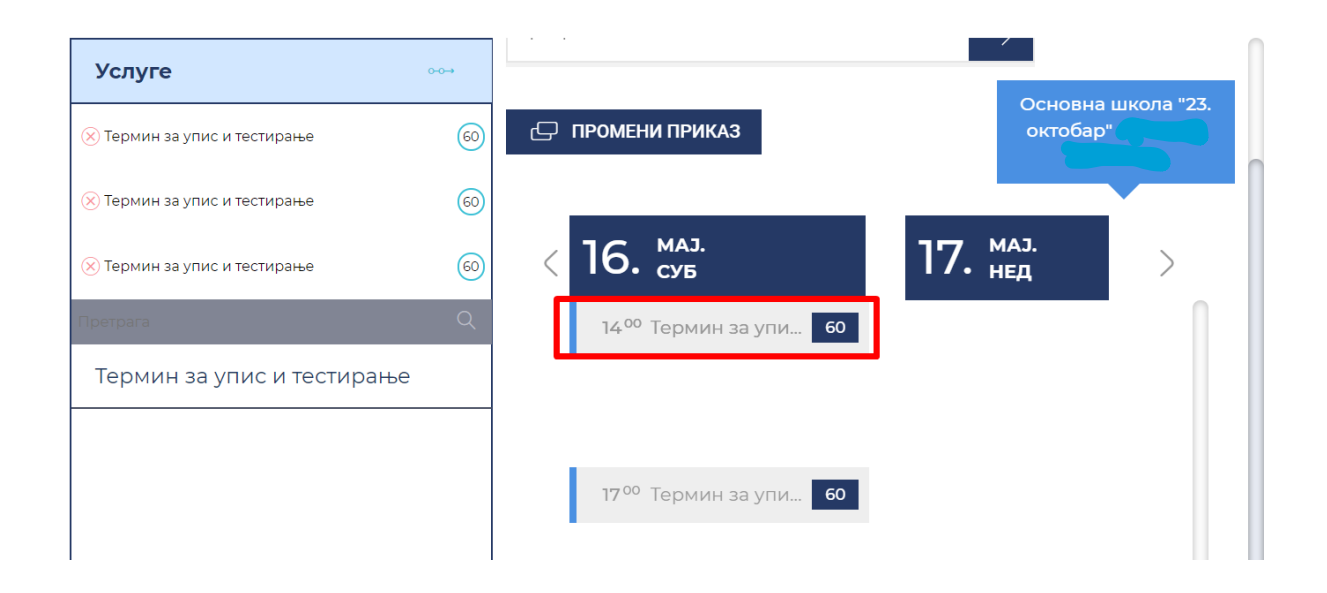

Постоји посебан преглед свих заказаних термина у опцији **Промени приказ** у средишњем делу екрана.

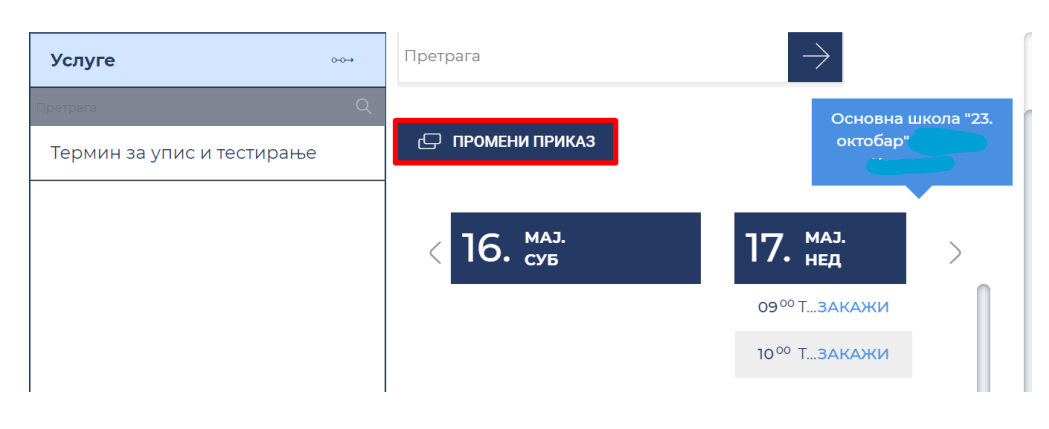

Сваки заказани термини има своје детаље коме овлашћено лице може приступити.

| Заказивање       | Администрација |               |                               |              |                                | B | ладио          | слава Ј        | Ъубич          | иħ                    | ⊖o            | дјави         | ce             |
|------------------|----------------|---------------|-------------------------------|--------------|--------------------------------|---|----------------|----------------|----------------|-----------------------|---------------|---------------|----------------|
| Претрага         |                | $\rightarrow$ |                               |              |                                |   | <              |                | Ν              | 1AJ 202               | 20            |               | >              |
| 🕞 ПРОМЕНИ ПРИКАЗ |                | _             |                               |              | Основна школа "23.<br>октобар" |   | пон<br>27<br>4 | уто<br>28<br>5 | сре<br>29<br>6 | чет<br>30<br><b>7</b> | ner<br>1<br>8 | суб<br>2<br>9 | нед<br>3<br>10 |
| <                |                | Субота, 16    | 5.05.20                       | _            | $\rightarrow$                  | L | 11             | 12             | 13             | 14                    | 15            | 16            | 17             |
|                  |                |               | Владислава<br>Љубичић         |              |                                |   | 18<br>25       | 19<br>26       | 20<br>27       | 21<br>28              | 22<br>29      | 23<br>30      | 24<br>31       |
|                  | 1400           |               | Термин за 60                  | $\mathbb{O}$ |                                | L | 1              | 2              | 3              | 4                     | 5             | 6             | 7              |
|                  | ( <del>)</del> |               | упис и min<br>ТијанаКолунџија |              |                                |   |                |                |                |                       |               |               |                |
|                  | 150            |               | евосад                        | <b>3</b>     |                                |   |                |                |                |                       |               |               |                |
|                  | (1573          |               | (53)                          |              |                                |   |                |                |                |                       |               |               |                |

Такође, постоји поље Претрага у коме се може претражити сваки заказани термин по било ком критеријуму.

| Претрага       | $\rightarrow$                                  |                                  |
|----------------|------------------------------------------------|----------------------------------|
| ПРОМЕНИ ПРИКАЗ |                                                | Основна школа "23.<br>октобар" С |
| <              | Субота, 16.05.20                               | >                                |
|                | Владислава<br>Љубичић                          |                                  |
|                | 14 <sup>00</sup><br>Термин за 60<br>упис и min |                                  |
|                | (143)<br>ТијанаКолунџија<br>евосад             |                                  |

Кликом на заказани термин отварају се Детаљи термина, где су уписани подаци о заказивању.

| Заказивање А     | дминистрација |                                             |                     | Владислава Љубичић ( 🔿           | ) Одјави се |
|------------------|---------------|---------------------------------------------|---------------------|----------------------------------|-------------|
| _                |               |                                             |                     | тијана колуница                  | 15 MA11108  |
| Претрага         |               | $\rightarrow$                               | 00000000 000000 "27 | 🔗 владислава љубичић             |             |
| 🕞 ПРОМЕНИ ПРИКАЗ |               |                                             | октобар"            | 런 ТЕРМИН ЗА УПИС И ТЕСТИ         | 1РАЊЕ       |
| <                |               | Субота, 16.05.20                            | >                   | 14:00-15:00                      | 60мин       |
|                  |               | Владислава<br>. Љубичић                     |                     | Ријана Колунџија (<br>ево сад (п | ) за        |
|                  | 1400          | 1400                                        |                     | 0652129090                       |             |
|                  | (ii)          | Термин 60<br>за упис и <sup>min</sup> — (2) |                     | Напомена                         |             |
|                  | 150           | esocad                                      |                     |                                  |             |
|                  | 0             |                                             |                     | — Откажи                         | Сачувај     |

Поред прегледа овлашћено лице може отказати термин кликом на дугме ОТКАЖИ.

| ТИЈАНА КОЛУНЏИЈА                 | 15. MAJ 11:08 |
|----------------------------------|---------------|
| 🔗 ВЛАДИСЛАВА ЉУБИЧИЋ             |               |
| 런 ТЕРМИН ЗА УПИС И ТЕСТИ         | РАЊЕ          |
| 14:00-15:00                      | 60мин         |
| Тијана Колунџија (Г<br>ево сад ( | )             |
| 0652129090                       |               |
| Напомена                         |               |
| Откажи                           | Сачувај       |

Након што је завршено заказивање овлашћено лице се може одјавити из апликације кликом на ОДЈАВИ СЕ у горњем десном углу. Иницирањем одјаве са овог система аутоматски ће бити одјављен и са Портала еУправа.

| еЗакази          | вање термина : | за упис и тестирање дет | тета у ОШ                |   |        |         |       |         |     |        |     |
|------------------|----------------|-------------------------|--------------------------|---|--------|---------|-------|---------|-----|--------|-----|
| Заказивање       | Администрација |                         |                          | ł | Владио | слава Ј | Ъубич | иħ      | ⇒c  | )дјави | ce  |
| Услуге           | 0-0→           | Претрага                | $\rightarrow$            |   | <      |         | M     | 1AJ 202 | 20  |        | >   |
| Претрага         | Q              |                         | Ocuopula Juliona #27     |   | пон    | уто     | CPE   | ЧЕТ     | NET | СУБ    | нед |
| Термин за упис і | и тестирање    | 🕞 ПРОМЕНИ ПРИКАЗ        | октобар"                 |   | 27     | 28      | 29    | 30<br>7 | 1   | 2      | 3   |
|                  |                |                         |                          |   | 11     | 12      | 13    | ,<br>14 | 15  | 16     | 17  |
|                  |                | (16. MAJ.               | 17. MAJ.                 |   | 18     | 19      | 20    | 21      | 22  | 23     | 24  |
|                  |                |                         |                          |   | 25     | 26      | 27    | 28      | 29  | 30     | 31  |
|                  |                |                         | 09 <sup>00</sup> ТЗАКАЖИ |   | 1      | 2       | 3     | 4       | 5   | 6      | 7   |

## Подршка у раду на систему

#### Унос нових овлашћених лица школе за рад на систему

Уколико школа жели да овласти додатна лица за рад на систему, неопходно је да школа самостално том лицу обезбеди квалификовани електронски сертификат како би могао да приступи апликацији. Након тога, потребно је да се школа обрати званичним дописом Министарству просвете на адресу електронске поште <u>ezakazivanjeupisa@mpn.gov.rs</u> и достави следеће податке о новом овлашћеном лицу школе: име, презиме, JM6Г, број телефона и адресу електронске поште. Допис треба да буде написан на меморандуму школе и да садржи податке о школи, потпис директора и печат школе.

Такође, уколико дође до промене података већ овлашћених лица или она престају са радом на систему, о томе је потребно без одлагања обавестити Министарство просвете ради ажурирања података, односно деактивације корисничког налога.

#### Контакт центар за подршку овлашћеним лицима школе

Канцеларија за информационе технологије и електронску управу обезбедила је подршку овлашћеним лицима школе у раду на систему еЗаказивање термина за упис и тестирање детета у ОШ. Сва питања и недоумице у вези са коришћењем система могуће је поставити одабиром опције еЗУП (еУпис) на контакт форми на сајту Канцеларије ИТЕ.

|        | Услуге ▼ вести ▼ пројекти ▼ докуме<br>еИнспектор<br>Државни стручни испит<br>Испит за матичара    | НТИ 🔻 АРХИВА 🔻                                    | О НАМА 🔻 КОНТ                                         |                                |
|--------|---------------------------------------------------------------------------------------------------|---------------------------------------------------|-------------------------------------------------------|--------------------------------|
|        | контакт центар<br>за јавну управу<br>G2G                                                          | 🥑 еЗУП (еУйий<br>🕑 ЛПА<br>🕑 Државни<br>сѿручни ис | с) 🕑 еБеба<br>🥑 еИнсиект<br>О Исиии за<br>Бит матичар | ктор<br>Ва<br>пра              |
|        |                                                                                                   | Име*                                              | Презиме*                                              | Порука*                        |
|        | коншикш ценшир за јавну уириву<br>намењен је за йријем йишања и<br>коменшара корисника из аржавне | Назив орїана*                                     |                                                       | ]                              |
| VERILO | уūраве и локалних самоуūрава.<br>Реализује се ūодршка за аūликације                               | Е-ӣошѿа*                                          |                                                       |                                |
| ТИ     | еЗУП, еБеба, ЛПА, еИнсūекшор,<br>Државни сшручни исūиш и Исūиш за                                 | Број ūредмеша                                     | ,                                                     | Пошаљите                       |
| орени  | машичара.                                                                                         | Нисам робот                                       | еслатски,<br>послатски,                               |                                |
| АЦИ    |                                                                                                   |                                                   |                                                       |                                |
| онтак  | т форма - <u>https://www.ite.go</u><br>лофона - 011/7250 561                                      | v.rs/tekst/1                                      | 1836/kontak                                           | kt-centar-za-javnu-upravu-g2g. |

Телефонска подршка доступна је од 13. марта 2023. године и током трајања уписа у основне школе сваког радног дана од 8.00 до 15.00 часова.